| TP-4X RAM クリア 手順<br>TP-4Xの RAM クリア(初期化)を行います<br>※本作業を行うと、通信設定等の内部設定が全てクリアされます。本作<br>必要な設定を再度行って頂く必要があります。                                                      | <b>※V2.6 以前</b><br><sub>業後、</sub>                        |
|----------------------------------------------------------------------------------------------------|----------------------------------------------------------|
| <ol> <li>         ① 電源が切れている状態で、<br/>プリンタ前面のMODE +-を押しながら電源を入れます。      </li> <li>         ※画面上のプリンタのバージョンが <u>V2.6</u>以前か確認し、該<br/>佐業を進行してください     </li> </ol> | システムモード VO.0<br>当する場合のみ                                  |
| ② 矢印キーで「<6>~」を選択し、ENTER キーを押します。 [                                                                                                    | <6>RAM CLEAR                                             |
| ③ 「カウンタクリア」か「パラメータクリア」を選択し、<br>ENTER <sup>‡-</sup> を押します。                                                                                                    | カウンタクリア<br>パラメータクリア                                      |
| <ul> <li>④「カウンタクリア」を選んだ場合、5項目選択出来るので、</li> <li>各項目を選択し、ENTER <sup>‡</sup>-を押します。</li> </ul>                                                                    | 全カウンタ<br>ラベル走行距離<br>印字距離<br>カット回数<br>その他                 |
| 「パラメータクリア」を選んだ場合、<br>「JA タイプ」を選択し、 <mark>ENTER</mark> キーを押します。                                                                                                 | JA タイプ                                                   |
| ⑤ 「クリア完了 電源をオフして下さい」が<br>表示され、TP-4X が RAM クリア(初期化)されます。                                                                                                    | 【全カウンタ/ラベル走行距離<br>印字距離/カット回数/その他】<br>クリア完了<br>電源をオフして下さい |

<u>JA タイプ</u>

クリア完了 電源をオフして下さい

⑥ 電源を入れ直します。

以上で、RAM クリア作業が終了しました。

|  | Ж | ٧3 | .0 | 以 | 降 |
|--|---|----|----|---|---|
|--|---|----|----|---|---|

TP-4X RAM クリア 手順 TP-4XのRAM クリア(初期化)を行います ※本作業を行うと、通信設定等の内部設定が全てクリアされます。本作業後、 必要な設定を再度行って頂く必要があります。

 
 ① 電源が切れている状態で、
 システムモード VO.0 プリンタ前面のMODE キーを押しながら電源を入れます。 ※画面上でプリンタのバージョンが V3.0 以降か確認し、該当する場合のみ 作業を進行してください。 ② 矢印キーで「<5>~」を選択し、ENTER キーを押します。 <5>RAM クリア ③「カウンタクリア」か「パラメータクリア」を選択し、 カウンタクリア ENTER キーを押します。 パラメータクリア 全カウンタ ④「カウンタクリア」を選んだ場合、5項目選択出来るので、 ラベル走行距離 各項目を選択し、ENTER キーを押します。 印字距離 カット回数 その他 「パラメータクリア」を選んだ場合、 「JA タイプ」を選択し、ENTER キーを押します。 JA タイプ ⑤ 「クリア完了 電源をオフして下さい」が 【全カウンタ/ラベル走行距離 表示され、TP-4X が RAM クリア(初期化)されます。 印字距離/カット回数/その他】 クリア完了 電源をオフして下さい

JA タイプ

クリア完了 電源をオフして下さい

⑥電源を入れ直します。